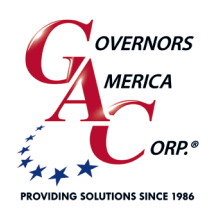

# EEG7000 with EEG7000 Interface Tool Enhanced Electronic Governor

📞 +1 413 233 1888

www.governors-america.com

# OVERVIEW

GAC's Enhance Electronic Governor EEG7000 digital speed controller is designed to regulate engine speed on diesel and gaseous fueled engines. When paired with a GAC actuator the EEG7000 is a suitable upgrade for any mechanical governor system that needs flexibility, precision, and accurate control of governed speed.

The EEG7000 is designed for industrial engine applications including generator sets, mechanical drives, pumps, compressors and off-road mobile equipment. The GAC EEG7000 Interface Tool adds the ability to set parameters values and troubleshoot from your PC. With CAN J1939 capability it has the ability to accept TSC1 messages over USB as a mini engine control module (ECM). It can be controlled directly over J1939 with aftermarket displays such as DSE, ComAp, Dynagen, and Murphy – a solution for every application.

- Mini-ECM, J1939 TSC1 control capable with Diagnostic Messages (DM)
- · Isochronous, variable, or customizable droop governing
- 3 fixed speeds or variable speeds with direct 0 5 V DC or 4 20 mA input
- Built-in USB port for easy configuration with free GAConfig Tool software
- Black smoke reduction, speed ramp control, load sharing/synchronizing option, Cummins EFC-capable
- Built-in speed switch output for crank or overspeed
- Battery voltage, engine hour meter and service timer
- Fully sealed, IP67
- Multi V DC
- Supports gaseous or diesel

### 2 SPECIFICATIONS

#### PERFORMANCE

| Isochronous Operation                       | ± 0.25 %                                                                    |
|---------------------------------------------|-----------------------------------------------------------------------------|
| Speed Range                                 | 100 - 12 kHz                                                                |
| Droop Range                                 | 0.1 - 25 % regulation                                                       |
| Speed Ramp Time<br>Acceleration. Adj. Range | 25 to 2000 RPM/s                                                            |
| Deceleration. Adj. Range                    | 25 to 2000 RPM/s                                                            |
| Starting Fuel Adjustment                    |                                                                             |
| Actuator Ramp Rate                          | 1 to 100 %                                                                  |
| Actuator Begin Point                        | 0 to 100 %                                                                  |
| Overspeed Set Point                         | 400 to 6000 RPM                                                             |
| Crank Termination Set Point                 | 100 to 1000 RPM                                                             |
| Speed Switch Adjustment<br>Range            | 1000 - 100000 Hz                                                            |
| Speed 1                                     | 0 to 6000 RPM                                                               |
| Speed 2 & 3                                 | 150 to 6000 RPM                                                             |
| Reverse Power Protection                    | Yes                                                                         |
| Transient Voltage Protection                | 60 V DC                                                                     |
| Load Share / Synchronization<br>Input       | 0 - 10 V DC<br>(5 V Nominal,Selectable<br>Polarity, 145 Hz / V Sensitivity) |
| Speed Sensor Signal Input                   | 1.0 - 60.0 V RMS                                                            |
| Speed Switch (SSW)                          | Rated to 2 A DC                                                             |

| -                         |                                   |
|---------------------------|-----------------------------------|
| Vibration                 | 4 g, 20 - 1000 Hz                 |
| Shock                     | Per J1455                         |
| Testing                   | 100 % Functional Testing          |
| All Surface Finishes      | Fungus Proof, Corrosion Resistant |
| ELECTRICAL                |                                   |
| Power Supply              | 12 - 24 V DC Battery Systems      |
| Continuous Supply Voltage | 6.5 to 32 V DC                    |
| Polarity                  | Negative Ground (Case Isolated)   |
| Power Consumption         | 100 mA (No Actuator Current)      |
| Actuator Current          | 6 A Continuous, 8 A Peak          |
| COMPLIANCE / STAN         | DARDS                             |
| Agency                    | CE and RoHS Requirements          |
| Communications            | USB, RS-232-C, SAE J1939          |
| PHYSICAL                  |                                   |
| Dimension                 | See Section 3, Installation       |
| Weight                    | 8 ozf [227 gf]                    |
| Mounting                  | Any position, Vertical preferred  |

ENVIRONMENTAL Ambient Temperature

**Relative Humiditv** 

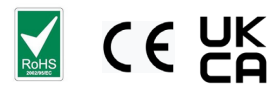

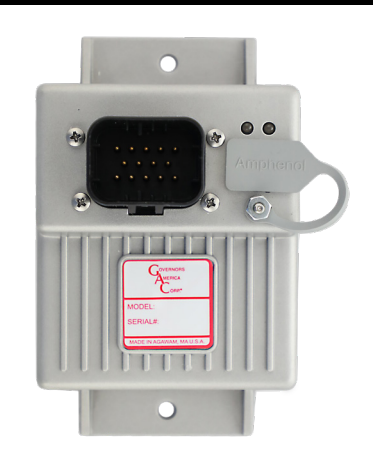

-40 to 85 °C [-40 to 180 °F]

up to 90 % non-condensing at 38 °C

| 1 |  |
|---|--|
| 1 |  |
|   |  |

### 3 EEG7000 INSTALLATION

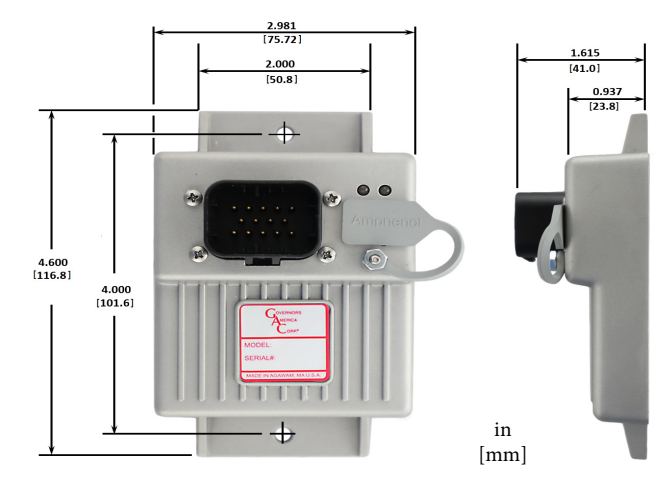

Before you begin, note the following required items:

- A Windows 7 or better computer with USB port and Internet connection
- 14-pin connector (GAC EC1502) or cable harness assembly (CH1520)

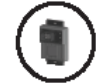

Vertical orientation allows for the draining of fluids in moist environments.

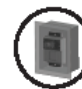

Mount in a cabinet, engine enclosure, or sealed metal box.

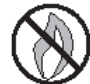

Avoid extreme heat. Do not mount next to turbocharger, exhaust manifold, or other high temperature equipment.

An overspeed shutdown device, independent of the governor system, should be used to prevent loss of engine control which may cause personal injury or equipment damage.

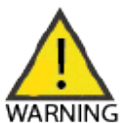

Do not rely exclusively on the governor system electric actuator to prevent overspeed. A secondary shutoff device, such as a fuel solenoid must be used.

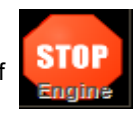

### 4 LED DEFINITIONS

Error messages display in the EEG7000 Interface Tool and on the controller as LED displays.

| LED | COLOR        | DEFINITION                                                                                                    |
|-----|--------------|----------------------------------------------------------------------------------------------------|
| 1   | SOLID GREEN  | Controller is powered on                                                                                                    |
| 2   | OFF          | No faults, system is working properly                                                                                                    |
| 2   | SOLID YELLOW | Warning: Engine service due, or other<br>warning as displayed in the GAC<br>software. If using J1939 see the J1939<br>CAN INFO / DIAGNOSTIC TROUBLE-<br>SHOOTING CODES (DTC) section in<br>this guide.                                                                                                    |
| 2   | BLINKING RED | Actuator current high, shutdown and retry in 30 s.                                                                                                    |
| 2   | SOLID RED    | <ul> <li>System shut-down:</li> <li>Actuator current exceeds 8.0 A for<br/>12 ms continuously</li> <li>Engine speed drops or rises faster<br/>than 25 kHz/s</li> <li>Engine speed exceeds overspeed</li> <li>User commanded engine shutdown</li> <li>Incompatible hardware</li> <li>Loss of magnetic pickup signal</li> </ul> |

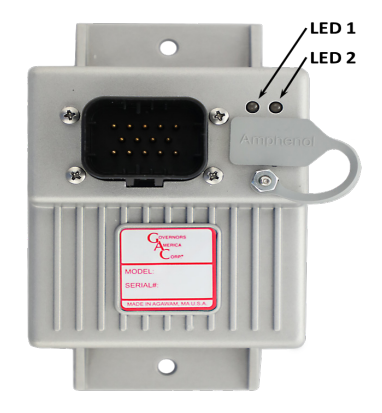

### 5 EEG7000 WIRING DIAGRAM

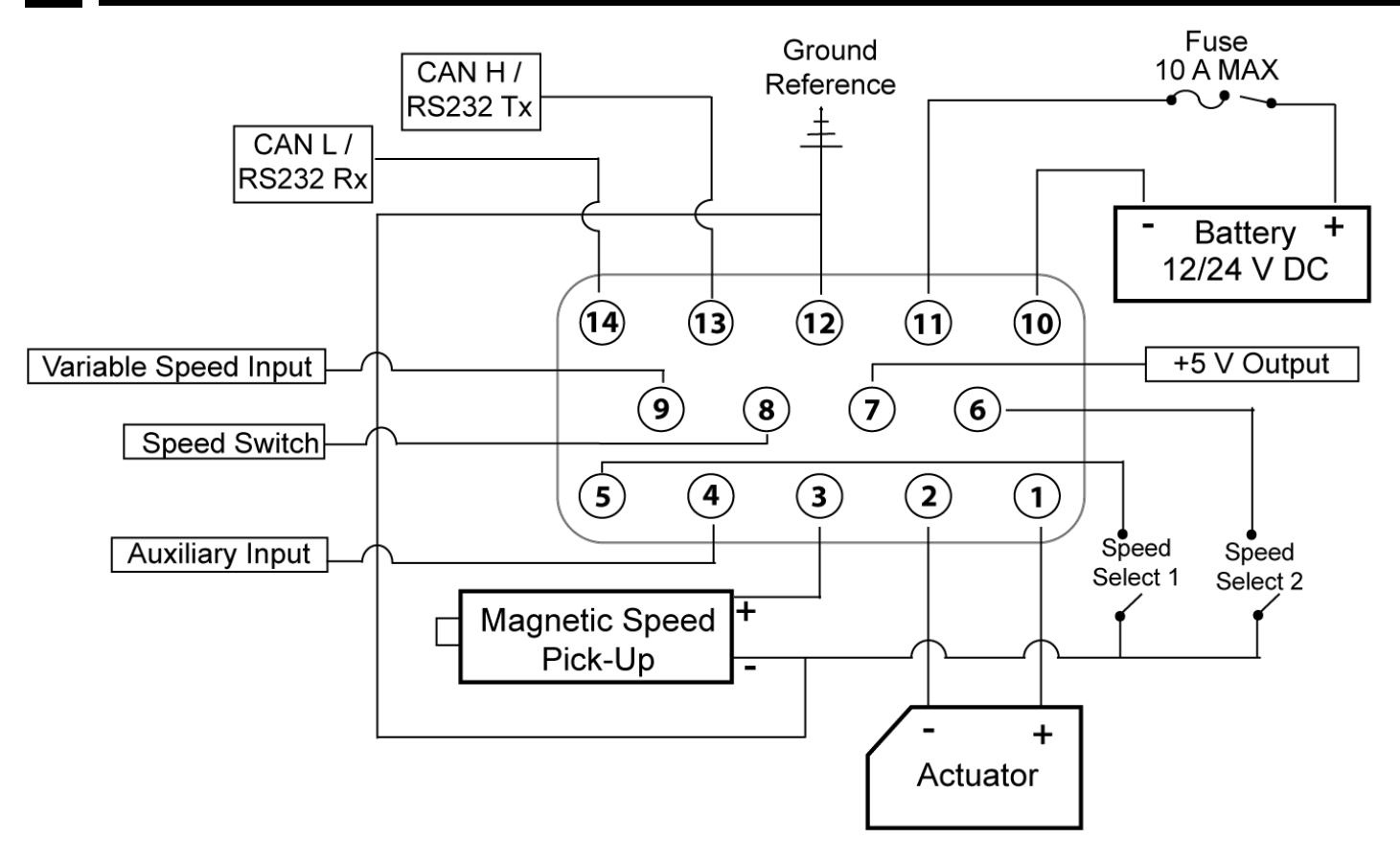

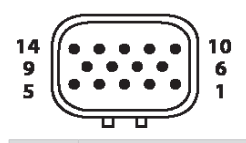

14-pin AMPSEAL requires GAC mating connector kit EC1502 or cable harness CH1520. Use a crimping tool to connect the connector and harness.

| PIN | DEFINITION                                   | GAUGE | NOTES                                                                                                    |
|-----|----------------------------------------------|-------|----------------------------------------------------------------------------------------------------|
| 1   | Actuator (+)                                 | 16    | Delayity not required for actuator                                                                                               |
| 2   | Actuator (-)                                 | 16    | Polarity not required for actuator                                                                                               |
| 3   | Magnetic Pickup (+)                          | 20    | * Ground to Pin 12                                                                                                    |
| 4   | Aux Input                                    | 20    | * 0 - 10 V Range, 5 V Nominal,<br>Selectable Polarity                                                                            |
| 5   | Speed Select A                               | 20    | * Ground to Pin 12 to Enable                                                                                                    |
| 6   | Speed Select B                               | 20    | * Ground to Pin 12 to Enable                                                                                                    |
| 7   | +5.0 Volt Output                             | 20    | * Power for external sensors (50 mA)                                                                                             |
| 8   | Speed Switch Output                          | 16    | * 2A MAX, LSO                                                                                                    |
| 9   | Variable Speed Input                         | 20    | * Potentiometer, 0-5 V DC or 4-20 mA, selectable polarity                                                                        |
| 10  | Battery Ground (-)                           | 16    | Battery ground                                                                                                    |
| 11  | Battery Power (+)                            | 16    | A 10 amp fuse must be installed in the positive battery lead to protect against any overload or short circuit or reverse voltage |
| 12  | Ground Reference<br>/ Speed Select<br>Ground | 20    | Ground reference for magnetic pick-up (-), sensors and switches                                                                  |
| 13  | CAN H / RS232 Tx                             | 20    | CAN bus or RS-232 connections                                                                                                    |
| 14  | CAN L / RS232 Rx                             | 20    |                                                                                                    |

#### WIRING RECOMMENDATIONS

- Use the GAC mating connector EC1502 or cable harness CH1520 with the 14-pin AMPSEAL with the EEG7000.
- Ground the EEG controller case to the engine battery (-).
- Wires must be twisted and/or shielded for their entire length (14 turns per foot). Ground shield to case.
- Minimum gap between speed sensor and gear teeth is 0.02 in [.5 mm].
- The minimum speed sensor voltage is 1 V AC RMS during crank.
- See the product bulletins of the equipment you are connecting to for more detailed wiring information on those items.
- Values are assigned to parameters using the EEG7000 Interface Tool.

3

<sup>\*</sup>Pin assignments are <u>not the same</u> as EDG6000. Review all diagrams and/or additional notes before wiring.

### 6 BASIC WIRING

#### PIN 3 - MAGNETIC SPEED PICK-UP

A magnetic speed sensor detects when ring gear teeth pass the tip of the magnetic speed sensor. The output signal is an AC sine wave whose frequency is converted to crankshaft revolutions per minute (RPM). The following are required:

- A magnetic pickup must be installed in the engine bell housing, ring gear case, or fabricated bracket.
- All wires must be twisted and/or shielded for their entire length (14 turns per foot).
- · Ground shield to case. Do not tie case to ground.
- The magnetic speed sensor voltage should be at least 1 V RMS while cranking. During operation, 5 to10 V RMS is recommended.
- If the EEG7000 detects no input from the magnetic pickup, the EEG sets the actuator to 0 V DC and the speed to 0 RPM. If the EEG detects loss of magnetic pickup, LED 2 turns solid red and the system must be reset. To reset the EEG, cycle DC power.
- The magnetic speed sensor connections MUST BE TWISTED AND/OR SHIELDED for their entire length.
- The speed sensor cable shield must only be connected to the case. The shield should be insulated to ensure that no other part of it comes into contact with engine ground, otherwise stray signals may be introduced into the speed switch.
- Minimum gap between speed sensor and gear teeth is 0.02 in [0.5 mm]. When the engine is stopped, adjust the gap between the magnetic speed sensor and the ring gear teeth. Usually, backing out the speed sensor 3/4 turn after touching the ring gear tooth will result in a satisfactory gap.

#### PIN 4 - AUXILIARY INPUT

The auxiliary (AUX) terminal accepts input signals from load sharing units, auto synchronizers, and other governor system accessories.

The AUXILIARY input from Pin 4 is activated by selecting ON at the auxiliary input in the Interface Tool Main menu.

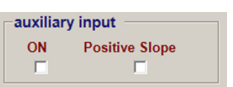

The AUX function decreases engine speed with increasing input voltage, the polarity shift function increases engine speed with increasing input voltage. Aux input is nominally 5.0 V +/- 5.0 V DC.

The Aux terminal accepts signals from:

- GAC accessories
- Auto synchronizers
- Load sharing units
- Other governing accessories

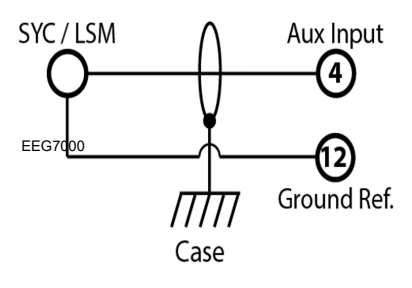

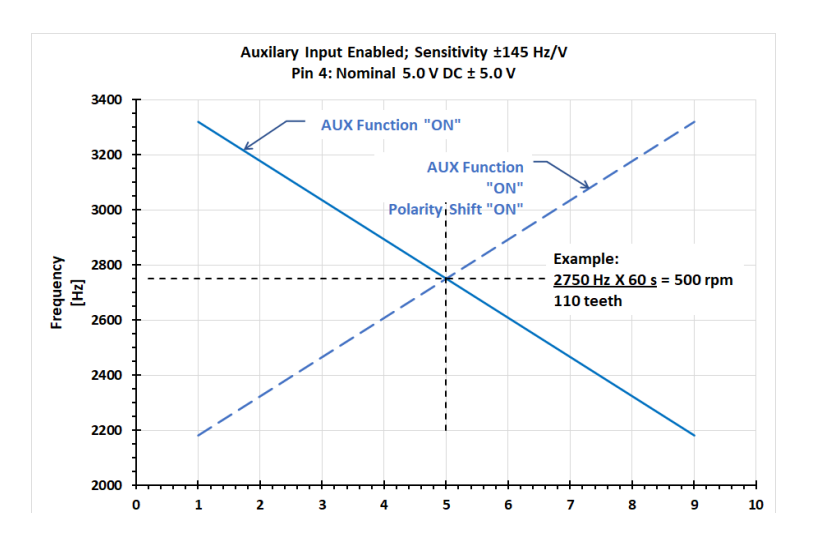

## 6 BASIC WIRING (CONTINUED)

#### PINS 5 AND 6 - SPEED SELECT

The EEG7000 has two inputs which, in various combinations, allow the user to use three fixed speed settings or the variable speed setting. This is accomplished by tying inputs to ground or leaving them open. Fixed Speed 1 can be set to idle as required.

| WIRING COMBINATIONS |        |                                 |  |  |
|---------------------|--------|---------------------------------|--|--|
| PIN 5               | PIN 6  | Speed Mode                      |  |  |
| Open                | Open   | Variable Speed (or Fixed Speed) |  |  |
| Ground              | Ground | Fixed Speed 1                   |  |  |
| Open                | Ground | Fixed Speed 2                   |  |  |
| Ground              | Open   | Fixed Speed 3                   |  |  |

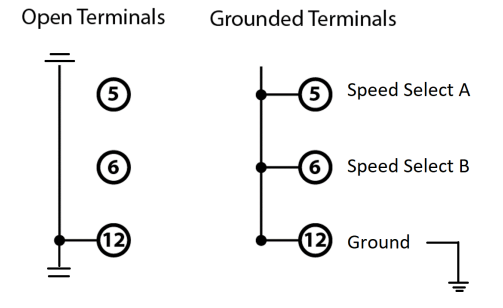

Speed is set from the Interface Tool FIXED SPEEDS and VARIABLE SPEED 4 blocks.

- To set variable speed, select the analog mode for your variable input signal, and input desired RPM.
- See Section 11, Setting Variable Speed Parameters for more details and details on using input range and INPUT CALIBRATION.

| FIXED SPEEDS  |       |      |       |
|---------------|-------|------|-------|
|               | Speed | Gain | Droop |
| Fixed Speed 1 | 1500  | 50   | 0     |
| Fixed Speed 2 | 1500  | 50   | 0     |
| Fixed Speed 3 | 1500  | 50   | 0     |
|               | RPM   | %    | %     |

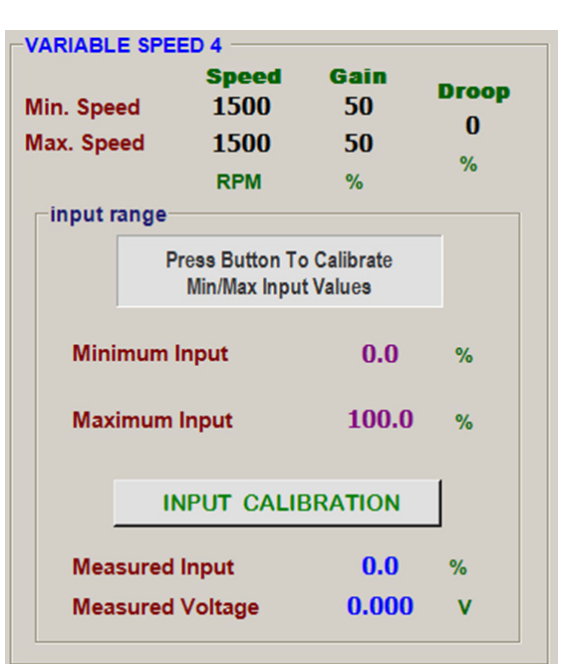

#### PIN 7 - ANALOG INPUT

Pin 7 provides analog input from external trim or variable speed potentiometers. Use Pins 7 to create resistive input: Select 0 - 5 V / Resistive and connect a 5 k  $\Omega$  potentiometer between Pins 7, 9 and 12 (also see Pin 9 - Variable Speed).

#### PIN 8 - SPEED SWITCH OUTPUT (SSW)

When the EEG7000 detects engine speed has reached the user defined Limit / Threshold value, the EEG7000 controller changes the state of Pin 8. The SSW can be used for overspeed protection, starter cutoff (crank termination), and other general auxiliary functions.

- The SSW adjustment range is 100 to 6000 RPM. The default value is 1800 RPM and the default state (Mode) is NORMALLY OPEN.
- When NORMALLY OPEN is selected the SSW output on Pin 8 will energize at the set speed. When NORMALLY CLOSED is
  selected output from Pin 8 will de-energize at the speed setting.
- When the LATCHING box is checked the SSW output state is fixed until power to the unit is cycled. When the box is not checked the output state automatically resets at 0 RPM. The default is checked (ON).

### 6 BASIC WIRING (CONTINUED)

#### PIN 9 - VARIABLE SPEED

Variable speed is enabled when Pins 5 and 6 are **not** grounded. Connect a 5 k $\Omega$  potentiometer,0 - 5 V DC or 4 - 20 mA speed input signal, to Pin 9. The default setting is 0 - 5 V DC with variable speed available.

The variable speed in the Interface Tool must be set to 0 - 5 V DC or 4 - 20 mA to use this function.

Setting variable speed requires a potentiometer, available from GAC. A potentiometer calibration within the Interface Tool characterizes the selected potentiometer.

Variable Speed can be used as another fixed speed setting if both Min. Speed and Max. Speed values are set to the same RPM and no potentiometer is connected.

For more details on setting variable speed see Section 11, Main Menu Parameters.

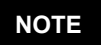

Setting the Min Speed and Max Speed to the same value with no input on Pin 9 enables you to use Variable Speed as an additional fixed speed setting. 5K Potentiometer

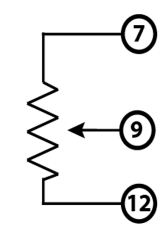

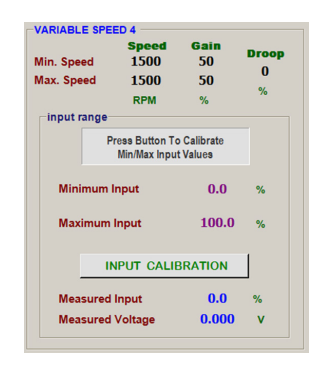

#### PINS 13 AND 14 - CAN H AND CAN L - RS-232

The CAN output supports J1939 protocol for basic engine speed and Diagnostic Trouble Codes (DTCs). More on the diagnostic trouble codes (DTCs) detailed in Section 13, J1939 CAN INFORMATION in this bulletin.

- The CAN bus must be terminated at each end by a 120 Ω resistor to create 60 Ω across.
- Use cable harness CH1520, 7 AWG, or EC1502 mating connector kit with twisted pair at each end that meets SAE J1939 or SAE J1128 standards.
- Harness should be no longer than 40 m (130 ft).

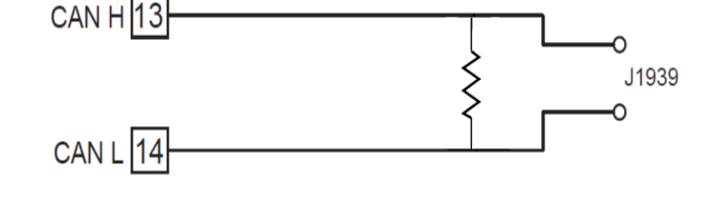

### 7 CONNECTING TO THE INTERFACE TOOL

The EEG7000 can be set up using GAC's EEG7000 Interface Tool. The installation file is found on the GAC website WWW.GOVER-NORS-AMERICA.com in the Software Downloads section. Once the tool is installed on your PC and power applied to the EEG7000, the Interface Tool allows you to connect the EEG7000 to the Interface Tool.

- 1. After installation, with power applied to the EEG7000 and the EEG is connected to the PC, double-click the EEG7000 Interface Tool icon on your PC desktop.
- 2. The Communications menu displays. Select the USB Comm port connected to the EEG7000 from the drop down menu.
- 3. Click Connect.
- 4. When connection is complete, the Main menu displays.

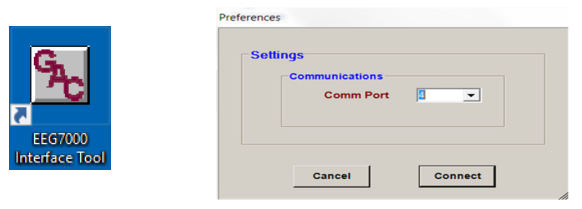

### 8 GETTING STARTED

The following parameter values must be set before starting the engine. Values in black text are saved automatically as they are changed. Blue text displays current read-only values and cannot be changed.

#### MAIN MENU

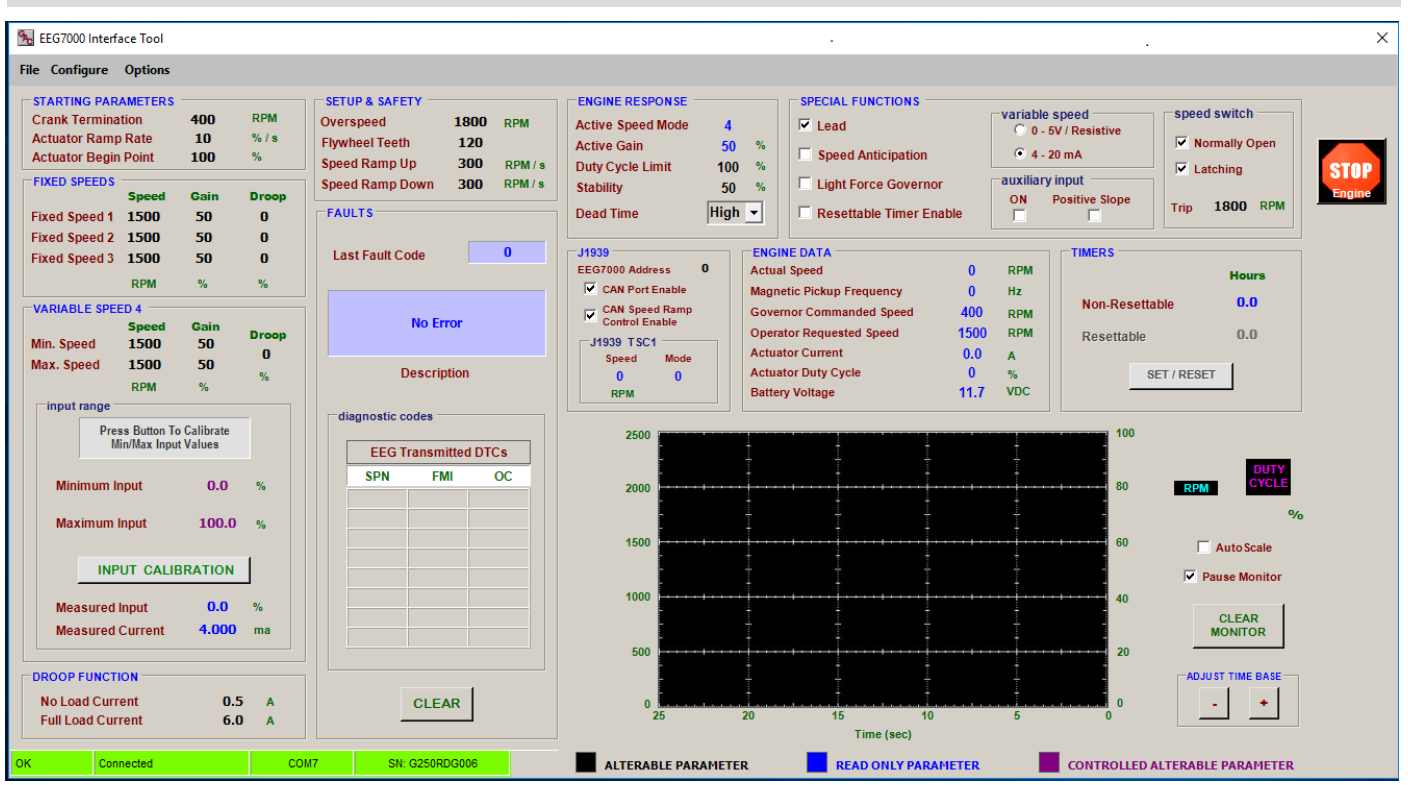

#### **SETUP & SAFETY**

- At the Main menu SETUP & SAFETY, note if the Flywheel Teeth value is correct for your engine. If not, double click on the value and change it.
- 2. Enter values for all the SETUP & SAFETY parameters:
  - Overspeed
  - Flywheel Teeth
  - Speed Ramp Up
  - Speed Ramp Down

#### STARTING PARAMETERS

- 1. Enter values for all the STARTING PARAMETERS:
  - Crank Termination
  - · Actuator Ramp Rate
  - Actuator Begin Point

| SETUP & SAFETY  |      |         |
|-----------------|------|---------|
| Overspeed       | 1800 | RPM     |
| Flywheel Teeth  | 120  |         |
| Speed Ramp Up   | 300  | RPM / s |
| Speed Ramp Down | 300  | RPM / s |
|                 |      |         |

400

10

100

STARTING PARAMETERS

**Crank Termination** 

**Actuator Ramp Rate** 

**Actuator Begin Point** 

NOTE More details on these parameters are available in Section 11, Main Menu Parameters

### 9 STARTING THE ENGINE

Do not rely exclusively on the governor system electronic actuator to prevent overspeed. A secondary shutoff device, such as a fuel solenoid must be used. STOP ENGINE shuts down the actuator, not the engine.

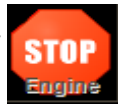

RPM

%/s

%

Crank the engine with DC power applied to the governor system. The initial amount of power to the actuator is determined by the AC-TUATOR BEGIN POINT parameter (default is 100% open). ACTUATOR RAMP RATE will control the rate at which fuel is increased to start the engine (default is 10%).

### **10 ADJUSTING FOR STABILITY**

Once the engine is running at operating speed and at no load, the following governor performance adjustment can be made to increase engine stability.

| Parameter        | Adjustment Procedure                                                                                                    |
|------------------|----------------------------------------------------------------------------------------------------|
| P<br>(GAIN)      | <ol> <li>Increase the value until instability develops.</li> <li>Gradually decrease the value until stability returns.</li> <li>Decrease th value one increment further to ensure stable performance.</li> <li>If instability persists, decrease the stability value.</li> </ol> |
| I                | Follow the same adjustment procedure as the Gain parameter.                                                                                                    |
| (STABILITY)      | If instability persists, adjust the deadtime parameter.                                                                                                    |
| D<br>(DEAD TIME) | Select either HI of LO (Default is HI)                                                                                                    |

P, I, & D parameter adjustments may require minor changes after engine load is applied. Normally, adjustments made at no load achieve satisfactory performance. If further performance improvements are required, see Section 14, SYS-TEM TROUBLESHOOTING.

### 11 MAIN MENU PARAMETERS

The EEG7000 Interface Tool consists of a Main menu that displays all the parameters and options available on the Interface tool in one screen.

NOTE

From the Main menu you can also select File, Configure, and Options menus.

The Main menu screen shown here shows factory default settings.

| le Configure Options                                                                                              |                 |                                                                                                  |                                                                                                    |
|----------------------------------------------------------------------------------------------------|-----------------|--------------------------------------------------------------------------------------------------|----------------------------------------------------------------------------------------------------|
| STARTING PARAMETERS<br>Crank Termination 400<br>Actuator Ramp Rate 10<br>Actuator Begin Point 100<br>FIXED SPEEDS | RPM<br>%/s<br>% | SETUP & SAFETY           Overspeed         1800         RPM           Flywheel Teeth         120 | ENGINE RESPONSE         SPECIAL FUNCTIONS         Special Special Spe                                     |
| Speed Gain<br>Fixed Speed 1 1500 50                                                                               | Droop<br>O      | FAULTS                                                                                           | Dead Time High V CResettable Timer Enable CN Positive Slope Trip 1800 RPM                                                                                                    |
| Fixed Speed 2 1500 50<br>Fixed Speed 3 1500 50<br>RPM %                                                           | 0<br>0<br>%     | Last Fault Code                                                                                  | J1939 EXCINE DATA EXCINE DATA EXCINE DATA EXCINE DATA EXCINE DATA EXCINE DATA Hours Hours Hours                                                                                                    |
| VARIABLE SPEED 4<br>Speed Cain<br>Min. Speed 1500 50                                                              | Droop<br>0      | No Error                                                                                         | Constraints of Speed Terminal Speed Terminal S |
| Max. Speed 1500 50<br>RPM %                                                                                       | %               | Description                                                                                      | 0 0 Actuator Duty Cycle 0 % SET / RESET                                                                                                    |
| Press Button To Calibrat<br>Min/Max Input Values                                                                  | •               | EEG Transmitted DTCs                                                                             | 2500                                                                                                    |
| Minimum Input 0.0                                                                                                 | %               | SPN FMI OC                                                                                       | 2000 80 RPM CYCLE                                                                                                    |
| Maximum Input 100                                                                                                 | 0 %             |                                                                                                  | 1500                                                                                                    |
| INPUT CALIBRATIO                                                                                                  | V I             |                                                                                                  | I Autosale<br>I Pause Monitor                                                                                                    |
| Measured Input 0.0<br>Measured Current 4.00                                                                       | %<br>O ma       |                                                                                                  | 40 CLEAR<br>MONTOR                                                                                                    |
| DROOP FUNCTION                                                                                                    |                 |                                                                                                  | 20 ADJUST TIME BASE                                                                                                    |
|                                                                                                    |                 |                                                                                                  |                                                                                                    |

#### **CONFIGURE MENU**

| Cont | onfigure Options   |        | Unit Information         | Details the EEG7000 speed control unit including serial number. |                              |
|------|--------------------|--------|--------------------------|-----------------------------------------------------------------|------------------------------|
| 9    | H Unit Information |        | Ctrl+U Setup Configurati | Setup Configuration                                             | Sets up access to USB ports. |
| -    | Setup Connection   | Ctrl+N |                          |                                                                 |                              |

#### **OPTIONS MENU**

| ſ | Optio         | ons                                           |                  | <b>Device Monitor</b>       | Opens the device monitor in an additional window.                                                   |
|---|---------------|-----------------------------------------------|------------------|-----------------------------|----------------------------------------------------------------------------------------------------|
| N |               | Device Monitor                                | Ctrl+D           | Tool Tips                   | Enables/disables the ability to display a parameter definition while hovering cursor.               |
|   | <b>回</b><br>フ | Disable Tool Tips<br>Restore Factory Defaults | Ctrl+T<br>Ctrl+R | Restore Factory<br>Defaults | Resets all settings to factory default settings. Factory settings are shown in the above main menu. |
| - |               | About                                         |                  | About                       | Displays information about the Interface Tool                                                       |

### 11 MAIN MENU PARAMETERS (CONTINUED)

#### STARTING PARAMETERS

#### STARTING PARAMETERS

| Parameter            | Range      | Default | Definition                                                                                                    |
|----------------------|------------|---------|----------------------------------------------------------------------------------------------------|
| Crank Termination    | 100 - 1000 | 400     | RPM at which EEG switches from starting to governing                                                              |
| Actuator Ramp Rate   | 1 - 100    | 10      | Throttle position's rate of change from the throttle begin point to 100%, during the start/crank cycle $(\% / s)$ |
| Actuator Begin Point | 0 -100     | 100     | Starting position of the actuator during the start/crank cycle (%)                                                |

| STARTING PARAMETERS - |     |       |  |
|-----------------------|-----|-------|--|
| Crank Termination     | 400 | RPM   |  |
| Actuator Ramp Rate    | 10  | % / s |  |
| Actuator Begin Point  | 100 | %     |  |

#### **SETUP & SAFETY**

| SETUP & SAFETY  |            |         |                                                                                                    |  |  |  |
|-----------------|------------|---------|----------------------------------------------------------------------------------------------------|--|--|--|
| Parameter       | Range      | Default | Definition                                                                                                  |  |  |  |
| Overspeed       | 400 - 6000 | 1800    | RPM to automatically shut off the actuator / shut down the engine.                                          |  |  |  |
| Flywheel Teeth  | 60 - 250   | 120     | Number of teeth on flywheel                                                                                 |  |  |  |
| Speed Ramp Up   | 25 - 2000  | 300     | Rate of acceleration controlled by<br>the speed controller when a com-<br>mand to increase RPM is received. |  |  |  |
| Speed Ramp Down | 25 - 2000  | 300     | Rate of deceleration controlled by<br>the speed controller when a com-<br>mand to decrease RPM is received. |  |  |  |

| Overspeed       | 1800 | RPM     |
|-----------------|------|---------|
| Flywheel Teeth  | 120  |         |
| Speed Ramp Up   | 300  | RPM / s |
| Speed Ramp Down | 300  | RPM / s |

#### **Conversion Formulas:**

Hertz<sub>MAG PICKUP</sub> = (RPM x # Teeth) 60sec RPM = (Hertz<sub>MAG PICKUP</sub> x 60sec) # Teeth

#### FIXED SPEED

| FIXED | SPEED | PARAMETERS |
|-------|-------|------------|
|       |       |            |

| Parameter       | Range      | Default | Definition                                        |
|-----------------|------------|---------|---------------------------------------------------|
| Speed 1         | 0 - 6000   | 1500    | Calasta and of these fixed                        |
| Speed 2 & 3     | 150 - 6000 | 1500    | speeds. (RPM)                                     |
| GAIN 1,2, & 3   | 1 - 100    | 50      | Separate GAIN adjustment for<br>each fixed speed. |
| Droop 1, 2, & 3 | 0 - 25     | 0       | Separate DROOP adjustment for each fixed speed.   |

| FIXED SPEEDS  |       |      |       |
|---------------|-------|------|-------|
|               | Speed | Gain | Droop |
| Fixed Speed 1 | 1500  | 50   | 0     |
| Fixed Speed 2 | 1500  | 50   | 0     |
| Fixed Speed 3 | 1500  | 50   | 0     |
|               | RPM   | %    | %     |

Idle is set with Speed 1 of the speed control settings on the Engine Tuning menu.

An additional fixed speed setting can be created using the variable speed setting, when Min Speed and Max Speed are set to the same value.

#### **DROOP PARAMETERS**

Droop minutely decreases frequency as load is increased, balancing power fluctuations. Interface Tool droop settings require both load and no load values as well as the percentage of droop you want used.

#### **DROOP FUNCTION PARAMETERS**

| Parameter         | Value / Range | Default |
|-------------------|---------------|---------|
| No Load Current   | 0.0 - 5.5 A   | 0.5     |
| Full Load Current | 0.5 - 6.0 A   | 6.0     |

### 11 MAIN MENU PARAMETERS (CONTINUED)

#### ADJUSTING FOR DROOP

After the initial set up is completed and the Flywheel Teeth, Crank Termination Speed and Fixed Speed inputs are set, go to the DROOP FUNCTION parameters in the lower left hand corner of the Interface Tool.

- 1. Confirm that the LEAD circuit is off. Default position is ON.
- Set the NLCU (No Load Current) to the measured / displayed current value when operating at no load rated speed (default value is 0.5 amps.)
- Set the FLCU (Full Load Current) to the measured / displayed current value when operating at full load rated speed (default value is 6.0 amps.)
- 4. Select and set DROOP to the desired percentage for each of the three fixed speeds.

| No Load Curr                                     | rent                         |                         | 0.5             | A |
|--------------------------------------------------|------------------------------|-------------------------|-----------------|---|
| Full Load Cur                                    | rrent                        |                         | 4.0             | A |
|                                                  |                              |                         |                 |   |
| -FIXED SPEEDS -                                  |                              |                         |                 |   |
| -FIXED SPEEDS -                                  | Speed                        | Gain                    | Droop           | , |
| FIXED SPEEDS -                                   | Speed<br>1500                | Gain<br>50              | Droop<br>O      | • |
| FIXED SPEEDS -<br>Fixed Speed 1<br>Fixed Speed 2 | <b>Speed</b><br>1500<br>1500 | <b>Gain</b><br>50<br>50 | Droop<br>O<br>O | • |

%

%

**RPM** 

The NLCU must be less than the FLCU and the difference between the two must be at least 0.5 A. If an invalid combination is entered a warning will be flagged and the values default to 0.5 A and 6.0 A.

#### VARIABLE SPEED PARAMETERS

- Both Min Speed and Max Speed settings have a range of 150 to 6000 RPM, the default value is 1500 RPM for both.
- When Min Speed and Max Speed parameters are set to the same value, with no input on Pin 9, Variable Speed 4 is used as an additional fixed speed setting.
- If Min Speed setting is higher than the Max Speed, increasing the speed input signal / potentiometer position will decrease RPM.

| VARIABLE SPEED PARAMETERS |            |         | ſ                                                     | VARIABLE SPE | ED 4       |               |            | ٦      |   |
|---------------------------|------------|---------|-------------------------------------------------------|--------------|------------|---------------|------------|--------|---|
| Parameter                 | Range      | Default | Definition                                            |              | Min. Speed | Speed<br>1500 | Gain<br>50 | Droop  |   |
| Min Speed                 | 150 - 6000 | 1500    | Desired RPM with minimum variable speed input signal  |              | Max. Speed | 1500<br>RPM   | 50<br>%    | 0<br>% |   |
| Max Speed                 | 150 - 6000 | 1500    | Desired RPM with maximum variable speed input signal. |              |            |               |            |        | 1 |

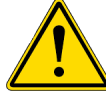

Perform the following procedure with the speed controller powered on but the engine not running to set the variable speed limits.

#### VARIABLE SPEED SETUP PROCEDURE

- 1. Variable Speed, Mode 4, is selected when pins 5 and 6 are open, as described in Section 4, Wiring. It is the default Mode when your unit is first powered on.
- Select the correct variable speed input signal, either 0 5V / Resistive or 4 -20 mA.
- 3. From VARIABLE SPEED 4 click INPUT CALIBRATION. The setting sequence will step through each parameter, click Continue after each step.
- 4. Set Droop with the range: 0.0 to 25%
- 5. Set Min Speed value with input signal at either 0 volts, 4 mA or with the potentiometer in the full counterclockwise position.
  - Min Speed Gain
  - Min RPM
  - Min Position %
- 6. Set Max Speed value with input signal at either 5 volts, 20 mA or with the potentiometer in the full clockwise position.
  - Max Speed Gain
  - Max RPM
  - Max Position
- 7. A new window displays, confirming the calibration is complete.

✓variable speed
 ✓ 0 - 5V / Resistive
 ✓ 4 - 20 mA

| Min. Speed    | Speed<br>1500                  | Gain<br>50              | Droop |
|---------------|--------------------------------|-------------------------|-------|
| Max. Speed    | 1500                           | 50                      | U     |
|               | RPM                            | %                       | %     |
| _input range- |                                |                         |       |
| P             | ress Button To<br>Min/Max Inpu | o Calibrate<br>t Values |       |
| Minimum       | Input                          | 0.0                     | %     |
| Maximum       | Input                          | 100.0                   | %     |
|               | NPUT CALII                     | BRATION                 |       |
| Measured      | Input                          | 0.0                     | %     |
| Measured      | Voltage                        | 0.000                   | v     |

### 11 MAIN MENU PARAMETERS (CONTINUED)

#### VARIABLE SPEED PARAMETERS

- Voltage Input: (Select 0 5 V / Resistive) Voltage to 5.0 V, above 5.0 V DC the variable speed function will be clamped at 100%, RPM response to voltage is linear.
- **Resistive Input:** (Select 0 5 V / Resistive) Connect a 5 k Ω potentiometer between Pins 7, 9 and 12 as shown under Variable Speed on page 2. Maximum operating voltage is 5.0 V DC, response to this input is linear.
- **Current Input:** (Select 4 20 mA) The Min Speed parameter sets the low speed at 4 mA, the Max Speed parameter sets the high speed at 20 mA. If the input current drops below 4mA, variable speed will be clamped at 0 %. If the input current level exceeds 20 mA, variable speed will be clamped at 100 %. RPM response to current is linear.

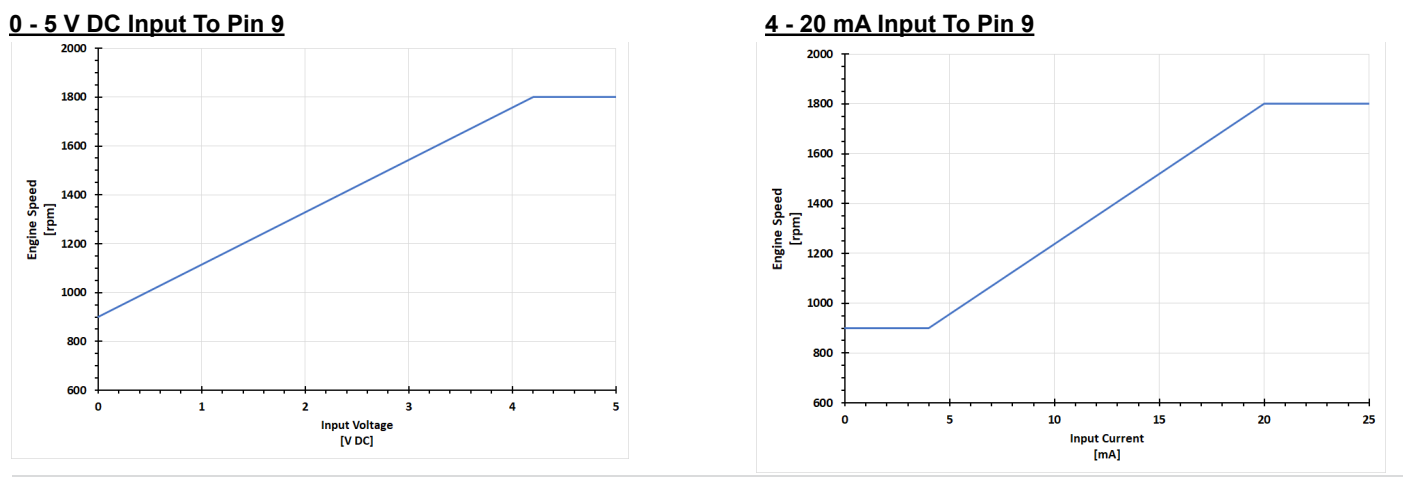

#### SPECIAL FUNCTIONS

The EEG7000 offers a number of GAC specific capabilities as well as helpful tools.

#### SPECIAL FUNCTIONS PARAMETERS

| SFECIAL FONCTIONS FARAMETERS   |                                                                                                    |                  |         |  |  |
|--------------------------------|----------------------------------------------------------------------------------------------------|------------------|---------|--|--|
| Parameter                      | Description                                                                                                    | Value /<br>Range | Default |  |  |
| Auxiliary input ON             | Enables connections to synchronizing and load sharing equipment.<br>This allows speed adjustments through the auxiliary input voltage,<br>accepting a 1-9 V DC signal, biased at 5 V, and selectable response<br>polarity. In response the EEG can increase or decrease voltage but<br>does not change engine speed.                                                                                                    | On / Off         | Off     |  |  |
| Auxiliary input Positive Slope | Controls auxiliary / load sharing function                                                                                                    | On / Off         | Off     |  |  |
| Speed switch Normally Open     | NORMALLY OPEN energizes the speed switch output on Pin 8 at the set speed . When the box is not checked (NORMALLY CLOSED) output from Pin 8 will de-energize at the set speed.                                                                                                    | On / Off         | On      |  |  |
| Speed switch Latching          | When Latching is on the speed switch output state is fixed until power to the unit is cycled. When the box is not checked the output state automatically resets at 0 RPM.                                                                                                    | On / Off         | On      |  |  |
| Speed switch Trip              | The set speed RPM.                                                                                                    | 0 - 6000 RPM     | 1800    |  |  |
| Lead                           | Improves speed controller responsiveness, typically increasing range of gain adjustment. This function allows for more active control to increase the performance in typically slow engines.                                                                                                    | On / Off         | On      |  |  |
| Speed Anticipation             | Speed anticipation ON reduces RPM recovery time during high load transients and requires both no load (NLCU) and full load current (FLCU) values are entered.                                                                                                    | On / Off         | Off     |  |  |
| Light Force Governor           | Provides finer adjustment resolution for smaller actuators. It is de-<br>signed to work with low current small actuators, like T1 ATB, ALR/ALN,<br>100/103/104 series and normally closed Cummins EFC actuators. Se-<br>lect the Light Force Governing block in the PID Tuning block when using<br>small actuators to improve adjustments as they respond very quickly to<br>input changes over a smaller range of operating current, using a fraction<br>of the PID and current output of a normal actuator. | On / Off         | Off     |  |  |
| Resettable Timer Enable        | Service timer used, yes or no.                                                                                                    | On / Off         | Off     |  |  |

#### ENGINE RESPONSE

#### **ENGINE RESPONSE PARAMETERS**

| Parameter            | Range                         | Default | Definition                                                                                              |
|----------------------|-------------------------------|---------|----------------------------------------------------------------------------------------------------|
| Active Speed<br>Mode | 1 - 4                         |         | The objective fixed or variable speed<br>number 1, 2, 3, or 4 for PID governor<br>response optimization |
| Active Gain          | 1 -100,<br>100 = Max Gain     | 50      | GAIN is the Proportional (P) set point of the PID control                                               |
| Duty Cycle<br>Limit  | 0 - 100%                      | 100%    | Maximum allowable throttle % the system can command                                                     |
| Stability            | 1 -100,<br>100 = Longest Time | 50      | STABILITY is the Integral (I) set point of the PID control                                              |
| Dead Time            | LO (0) - HI (1)               | HI (1)  | DEADTIME is the Derivative (D) set point of the PID control                                             |

| ENGINE RESPONSE   |        |
|-------------------|--------|
| Active Speed Mode | 4      |
| Active Gain       | 50 %   |
| Duty Cycle Limit  | 100 %  |
| Stability         | 50 %   |
| Dead Time         | High 👻 |

Each speed setting has a separate GAIN setting. The speed selection number and active GAIN are shown on Engine Response.

#### ENGINE DATA

Engine data displays current actual values, this is for review only. .

| ENGINE DATA              |         |
|--------------------------|---------|
| Parameter                | Units   |
| Actual Speed             | RPM     |
| Mag Pick-Up Frequency    | Hertz   |
| Governor Commanded Speed | RPM     |
| Operator Requested Speed | RPM     |
| Actuator Current         | Amps    |
| Actuator Duty Cycle      | Percent |
| Battery Voltage          | VDC     |

| ENGINE DATA               |      |     |
|---------------------------|------|-----|
| Actual Speed              | 0    | RPM |
| Magnetic Pickup Frequency | 0    | Hz  |
| Governor Commanded Speed  | 400  | RPM |
| Operator Requested Speed  | 1500 | RPM |
| Actuator Current          | 0.0  | Α   |
| Actuator Duty Cycle       | 0    | %   |
| Battery Voltage           | 12.1 | VDC |

#### UNIT INFORMATION

Unit Information describing the Date the unit was programmed, its Software Version, Hardware Revision level, Device and Build ID numbers can be accessed through the Configure drop down menu. Click on Unit Information and a new screen displays with these the following Read-Only parameters.

| UNIT          | INFORMATION   |         |
|---------------|---------------|---------|
| Parameter     | Value / Range | Default |
| Save Data     | Read-Only     | N/A     |
| Software Ver. | Read-Only     | N/A     |
| Hardware Rev. | Read-Only     | N/A     |
| Device ID     | Read-Only     | N/A     |
| Build ID      | Read-Only     | N/A     |

| EEG7000 Unit Information | -           | Geographic Connector | - |
|--------------------------|-------------|----------------------|---|
|                          | Save Date   |                      |   |
|                          | Feb 13 2018 |                      |   |
| Software Version         |             | Hardware Revision    |   |
| 2.13                     |             | Α                    |   |
| Build ID                 |             | Device ID            |   |
| 2262                     |             | 195                  |   |

### **12 DEVICE MONITOR**

A Device Monitor screen is part of the EEG7000 Interface Tool. It optimizes the individual view showing RPM and actuator duty cycle versus time. It has the option of adjusting the Time Base of the 'X' axis and selecting standard or Auto Scaled 'Y' axis.

- Device Monitor can be opened in a separate screen from the Options menu.
- Adjust the timing scale for displayed information with the ADJUST TIME BASE + and buttons.
- Auto Scale and Pause monitor selections are also options.
- Duty Cycle and current RPM are also displayed.

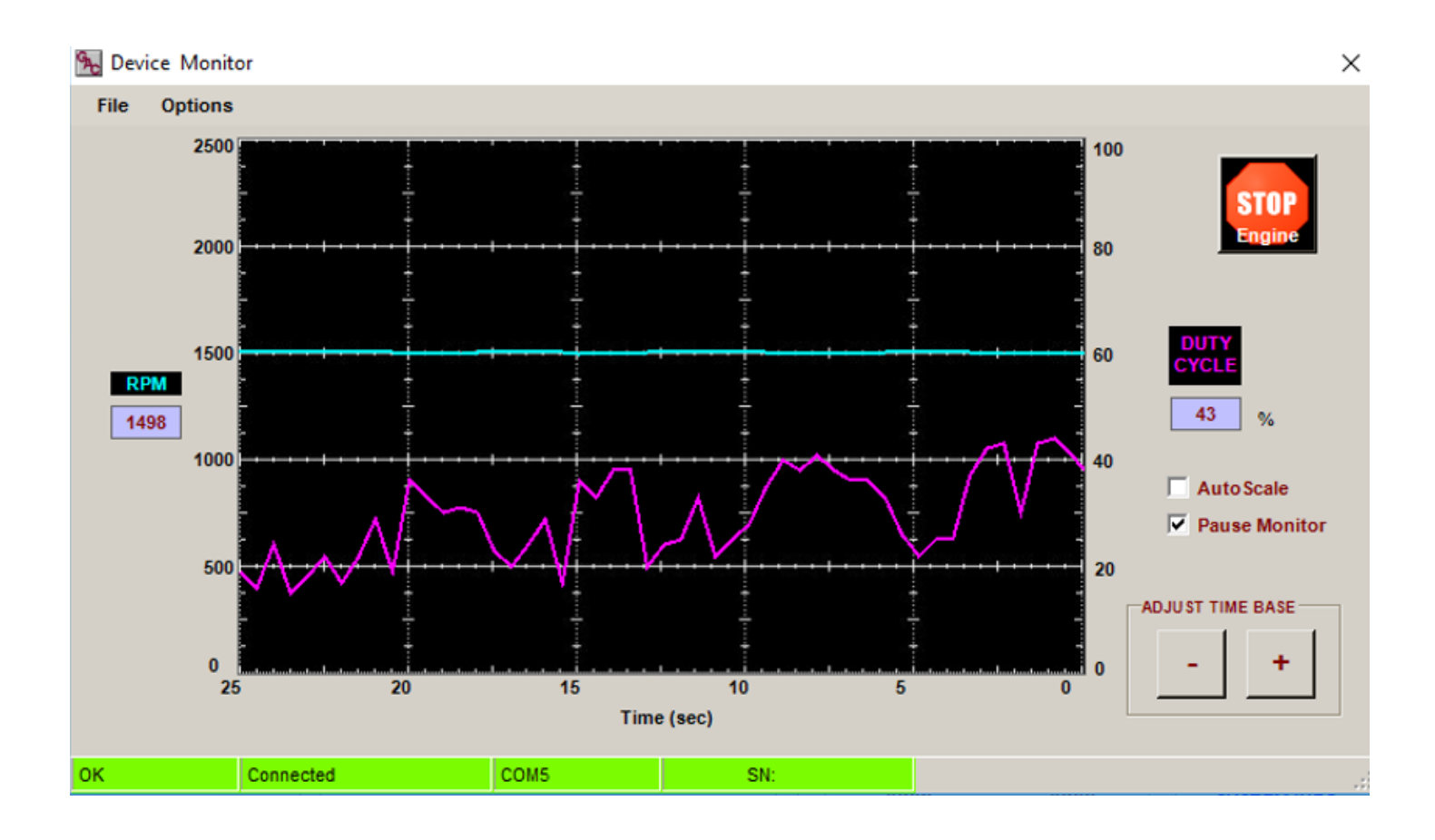

### 13 J1939 CAN INFORMATION

CAN JS1939 bus device communication is supported to receive and display JS1939 messages.

#### J1939 PARAMETERS

| Parameter                     | Value / Range | Default |
|-------------------------------|---------------|---------|
| J1939 Address                 | 0 - 253       | 0       |
| CAN Port Enable               | On / Off      | On      |
| CAN Speed Ramp Control Enable | On / Off      | On      |

Use the EEG7000 Interface Tool to set the J1939 parameters.

- 1. At the J1939 menu select CAN Port Enable for the Communication mode.
- 2. Select the CAN Speed Ramp Control Enable
- 3. Use the Clear button on the Faults area to clear current faults.

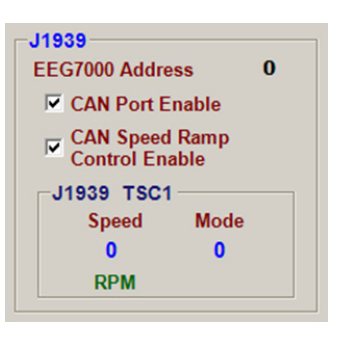

| SYSTEM F      | FAULTS / J1939 DTC'S       |                        |                         |                             |                            |
|---------------|----------------------------|------------------------|-------------------------|-----------------------------|----------------------------|
| FAULT<br>CODE | CONDITION                  | J1939 SPN              | J1939 FMI               | J1939 LAMP /<br>LED DISPLAY | ACTION                     |
| 1             | Actuator Overcurrent       | 638 (Actuator)         | Current High (6)        | Protect / Blinking Red      | Shutdown, retry 30 seconds |
| 2             | Loss of Speed Sensor       | 636 (Speed Sensor)     | Abnormal Signal (8)     | Stop / Shutdown             | Shutdown                   |
| 3             | Overspeed                  | 190 (Engine Speed)     | Data Above Range (0)    | Stop / Shutdown             | Shutdown                   |
| 4             | User Shutdown              | 1110 (Eng. Shutdown)   | Data Incorrect (2)      | Stop / Shutdown             | Shutdown                   |
| 241           | EEPROM Read                | 628 (CPU / Memory)     | Out of Calibration (13) | Warning / Solid Yellow      | None                       |
| 285           | TSC1 Unsupported Mode      | 695 (Override mode)    | Data Incorrect (2)      | Warning / Solid Yellow      | Revert to selected speed   |
| 286           | TSC1 Message Rate Error    | 3349 (Message Rate)    | Data Incorrect (2)      | Warning / Solid Yellow      | Revert to selected speed   |
| 287           | TSC1 Message Count Error   | 4206 (Message Counter) | Data Incorrect (2)      | Warning / Solid Yellow      | Revert to selected speed   |
| 288           | TSC1 Speed Request Invalid | 898 (Requested Speed)  | Data Incorrect (2)      | Warning / Solid Yellow      | Revert to selected speed   |
| 289           | TSC1 Invalid Checksum      | 4207 (Checksum)        | Data Incorrect (2)      | Warning / Solid Yellow      | Revert to selected speed   |
| 290           | TSC1 Destination Address   | 1483 (Source Address)  | Data Incorrect (2)      | Warning / Solid Yellow      | Revert to selected speed   |
| 305           | Service Due                | 916 (Service Delay)    | Data Incorrect (2)      | Protect / Solid Yellow      | None                       |

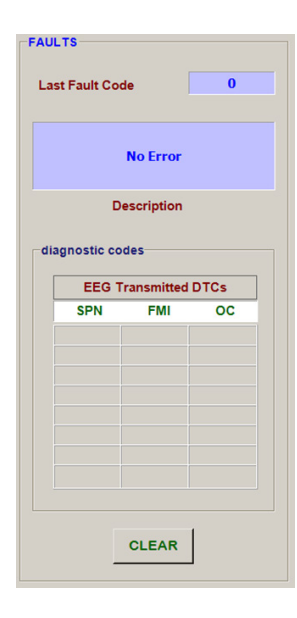

In the unlikely event of a GAC product causing a fault, the numerical fault code and fault code description will be displayed on the main screen of the Interface Tool.

If signal is lost to J1939 the EEG7000 reverts to hardwired fixed speed settings (idle).

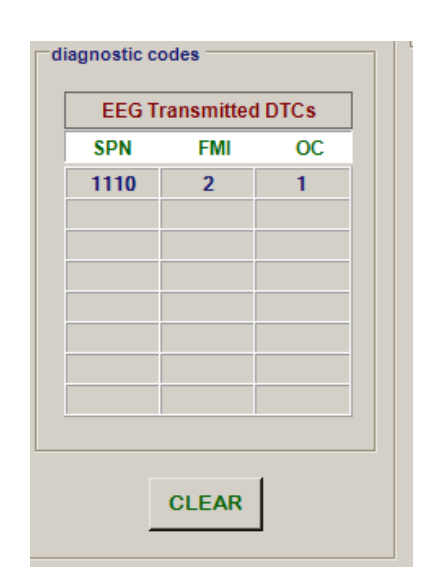

### 13 J1939 CAN INFORMATION (CONTINUED)

The EEG7000 is J1939 compatible. After initial configuration the CAN data is available on the Faults view on the Interface Tool, or using a compatible controller. Sample PGN transmit and receive codes are shown in this section. This document does not instruct you on using J1939 and CAN.

#### **CREATING J1939 MESSAGING**

J1939 messaging between the EEG7000 and the J1939 source is configured using these basics rules.

- J1939 indexing starts at 1, not 0.
- Timeout rate is 2X transmission rate. Transmission rate is configured using SPN3349 (PGN65251), part of the TSC1 message. Timeout rate defaults at the 5th byte (0xFE to 40ms). Other values including SPN3344 can be used to set longer timeouts.
- Speed Ramping is used under one of two conditions:
  - When not under TSC1 control
  - When under TSC1 control and CAN Speed Ramp Enable is set
- · Supported PGNs are list in the following sections.

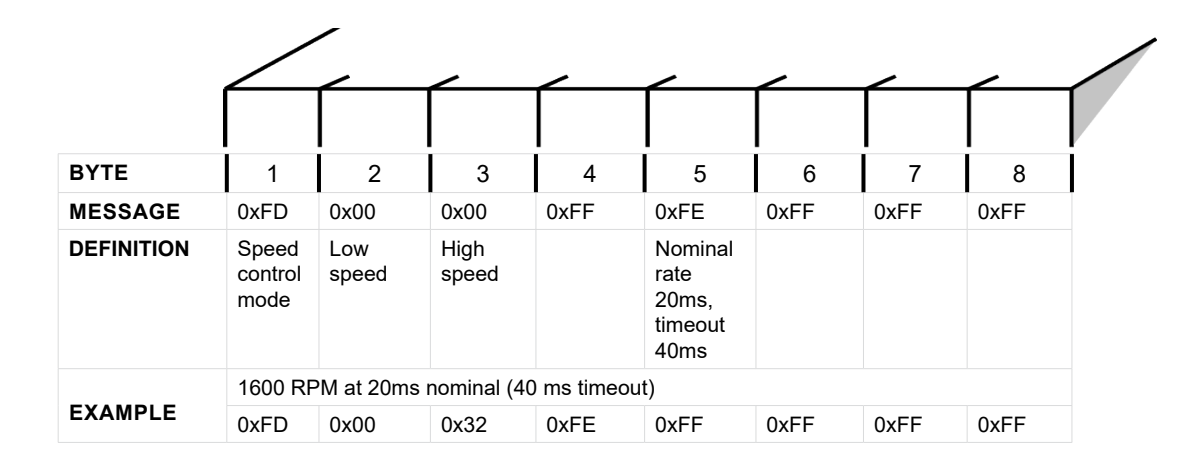

#### DATA TRANSMITTED ON J1939 BUS

| PGN   | NAME                                | TRANSMIT<br>RATE | VALID SPN's                                                                            | NOTES                                                                                                    |
|-------|-------------------------------------|------------------|----------------------------------------------------------------------------------------|----------------------------------------------------------------------------------------------------|
| 61444 | Electronic Engine Control 1 (EEC 1) | 20 ms            | SPN190 - Engine Speed RPM                                                              |                                                                                                    |
| 61443 | Electronic Engine Control 2 (EEC 2) | 50 ms            | SPN1 - Accelerator Pedal Position 1 (%)<br>SPN2 - Percent Load at Current Speed<br>(%) | SPN91 is sourced from the vari-<br>able sped input position.<br>SPN92 is calculated based on no<br>load (NLCU) and full load (FLCU)<br>values. |
| 64914 | Engine Operating Information (EOI)  | 250 ms           | SPN3543 - Engine Operating State<br>SPN3607 - Engine Emergency Shutdown                |                                                                                                    |
| 65252 | Shutdown (SHUTDN)                   | 1000 ms          | SPN2814 - Engine Alarm Output<br>SPN1110 - Engine Protection Shutdown                  |                                                                                                    |
| 65271 | Vehicle Engine Power (VEP)          | 1000 ms          | SPN158 - Battery Potential (Voltage),<br>Switched (V DC)                               | Any system or shutdown condition                                                                                                    |
| 65253 | Engine Hours, Revolutions (HOURS)   | 1000 ms          | SPN247 - Total Engine Hours                                                            |                                                                                                    |
| 65216 | Service Information (SERV)          | 1000 ms          | SPN916 - Service Delay (Hours)                                                         | If the service timer is disabled, SERV will read 0 hours.                                                                                      |
| 65226 | Diagnostic Message 1 (DM 1)         | 1000 ms          |                                                                                        | Active diagnostic troubleshoot-<br>ing codes, detailed later in this section.                                                                  |
| 65227 | Diagnostic Message 2 (DM 2)         | On Request       |                                                                                        | Previously active diagnostic trou-<br>bleshooting codes, detailed later<br>in this section.                                                    |

15

# 13 J1939 CAN INFORMATION (CONTINUED)

#### DATA RECEIVED ON J1939 BUS

| PGN   | NAME                               | VALID SPN's                                                                                                    | NOTES                                                                                                    |
|-------|------------------------------------|----------------------------------------------------------------------------------------------------|----------------------------------------------------------------------------------------------------|
| 0     | Torque / Speed<br>Control 1 (TSC1) | SPN695 - Engine Override Control Mode<br>SPN898 - Engine Requested Speed / Speed Limit<br>SPN3349 - TSC1 Transmission Rate<br>SPN4206 - Message Counter<br>SPN4207 - Message Checksum | Engine Override mode not supported (SPN695)<br>system governs at selected speed.<br>After inactivity of 2x transmission rate (SPN3349)<br>the system will revert to governing at the select-<br>ed speed. |
| 59904 | PGN Request                        | PGN65227 - DM2 (Previously Active Faults) Request<br>PGN65228 - DM3 (Clear Previously Active Faults) Request                                                                          |                                                                                                    |

#### J1939 CAN INFO / DIAGNOSTIC TROUBLESHOOTING CODES (DTC)

| SYSTEM F      | FAULTS / J1939 DTC'S       |                        |                         |                             |                            |
|---------------|----------------------------|------------------------|-------------------------|-----------------------------|----------------------------|
| FAULT<br>CODE | CONDITION                  | J1939 SPN              | J1939 FMI               | J1939 LAMP / LED<br>DISPLAY | ACTION                     |
| 1             | Actuator Overcurrent       | 638 (Actuator)         | Current High (6)        | Protect / Blinking Red      | Shutdown, retry 30 seconds |
| 2             | Loss of Speed Sensor       | 636 (Speed Sensor)     | Abnormal Signal (8)     | Stop / Shutdown             | Shutdown                   |
| 3             | Overspeed                  | 190 (Engine Speed)     | Data Above Range (0)    | Stop / Shutdown             | Shutdown                   |
| 4             | User Shutdown              | 1110 (Eng. Shutdown)   | Data Incorrect (2)      | Stop / Shutdown             | Shutdown                   |
| 241           | EEPROM Read                | 628 (CPU / Memory)     | Out of Calibration (13) | Warning / Solid Yellow      | None                       |
| 285           | TSC1 Unsupported Mode      | 695 (Override mode)    | Data Incorrect (2)      | Warning / Solid Yellow      | Revert to selected speed   |
| 286           | TSC1 Message Rate Error    | 3349 (Message Rate)    | Data Incorrect (2)      | Warning / Solid Yellow      | Revert to selected speed   |
| 287           | TSC1 Message Count Error   | 4206 (Message Counter) | Data Incorrect (2)      | Warning / Solid Yellow      | Revert to selected speed   |
| 288           | TSC1 Speed Request Invalid | 898 (Requested Speed)  | Data Incorrect (2)      | Warning / Solid Yellow      | Revert to selected speed   |
| 289           | TSC1 Invalid Checksum      | 4207 (Checksum)        | Data Incorrect (2)      | Warning / Solid Yellow      | Revert to selected speed   |
| 290           | TSC1 Destination Address   | 1483 (Source Address)  | Data Incorrect (2)      | Warning / Solid Yellow      | Revert to selected speed   |
| 305           | Service Due                | 916 (Service Delay)    | Data Incorrect (2)      | Protect / Solid Yellow      | None                       |

### **14 SYSTEM TROUBLESHOOTING**

#### SOFTWARE NOT CONNECTING

If the software is not connecting to your hardware, check the following on your PC:

- 1. Open the software.
- 2. Click Configure --> Setup Connection. The Preferences window displays.
- Select the number of the serial port the EEG7000 is plugged into. If no serial ports display call your GAC representative.
- 4. Ensure baud rate is set to 19200 and all other settings are as shown in this example.
- 5. If you made changes, reboot the machine and try again.
- 6. If reboot does not see the EEG7000 please call your GAC representative.

| Port          | COM3            | ~                    |        |
|---------------|-----------------|----------------------|--------|
|               | OK              |                      | Cance  |
|               | dvanced         | Configu              | ration |
| 1             |                 | 222222               | 2011   |
| Bau           | d               | 19200                | ~      |
| Parit         | d<br>ty         | 19200<br>None        | *      |
| Parit<br>Stop | d<br>ty<br>Bits | 19200<br>None<br>One | > > >  |

### 14 SYSTEM TROUBLESHOOTING (CONTINUED)

#### **COMMON SOFTWARE ERROR MESSAGES**

The EEG7000 software and firmware may produce the following messages, commonly related to setup. Call our support team if other messages display or you are unable to find the fault. The most common fault lies with the magnetic pickup.

| ERROR MESSAGE           | FAULT                   | ACTION                                                                                 |
|-------------------------|-------------------------|----------------------------------------------------------------------------------------|
| ERROR_OC                | Actuator Over current   | Review wiring for reversed voltage.                                                    |
| ERROR_LOP               | Loss of pickup          | Review magnetic pickup for loose wiring or broken pickup.                              |
| ERROR_OS                | Over speed              | Check overspeed settings on software.                                                  |
| ERROR_USER_SHUTDOWN = 4 | User commanded shutdown | Check software settings for errors. Ensure you did not actually press the STOP button. |

#### SYSTEM INOPERATIVE

If the engine governing system does not function determine the fault using the following voltage tests as described in Steps 1 through 3. Positive (+) and negative (-) refer to meter polarity.

- Should normal values be indicated during troubleshooting steps, then the fault may be with the actuator or the actuator wiring.
- Perform test with battery power on and engine off, except where noted.
- See your actuator model's product bulletin for more information on testing the actuator.

| VOLTAGE TESTING |                                    |                                       |                                                                                                    |  |  |
|-----------------|------------------------------------|---------------------------------------|----------------------------------------------------------------------------------------------------|--|--|
| STEPS           | WIRES                              | NORMAL<br>READING                     | ACTION                                                                                                    |  |  |
| 1               | Power<br>10(-) & 11(+)             | Battery Supply Voltage (12 or 24V DC) | <ol> <li>DC battery power not connected.</li> <li>Check for blown fuse</li> <li>Low battery voltage</li> <li>Wiring error</li> </ol>                                                                                                    |  |  |
| 2               | Pick-Up<br>3 & 12                  | 1.0 V AC RMS min<br>while cranking    | <ol> <li>Gap between speed sensor and gear teeth too great</li> <li>Check Gap</li> <li>Improper or defective wiring to speed sensor.</li> <li>Resistance between 3 and Ground should be 300 to 1200Ω. See your specific magnetic pickup data for resistance settings. Could be defective speed sensor.</li> </ol> |  |  |
| 3               | Actuator & Battery<br>1(-) & 11(+) | 1.0 - 2.0 V DC<br>while cranking      | <ol> <li>SPEED set too low</li> <li>Short/open in actuator wiring</li> <li>Defective speed control</li> <li>Defective actuator. See your actuator guide Actuator Troubleshooting section.</li> </ol>                                                                                                    |  |  |

### **14** SYSTEM TROUBLESHOOTING (CONTINUED)

#### INSTABILITY

| INSTABILITY   | SYMPTOM                                                    | ACTION                                                                                                    |  |
|---------------|------------------------------------------------------------|----------------------------------------------------------------------------------------------------|--|
| Slow Periodic | An irregularity of speed below 3 Hz.<br>(Sometimes severe) | <ol> <li>Adjust P, I, and D</li> <li>Check fuel system linkage during engine operation for:         <ul> <li>binding</li> <li>high friction</li> <li>poor linkage</li> </ul> </li> <li>Add a small amount of droop.</li> </ol>                                                                                                    |  |
| Non-Periodic  | Erratic Engine Behavior                                    | <ul> <li>Increasing Stability reduces instability but does not totally correct it.</li> <li>If this is the case, there is most likely a problem with the engine itself.</li> <li>Check for: <ul> <li>engine mis-firings</li> <li>erratic fuel system</li> <li>load changes on the generator set voltage regulator</li> </ul> </li> </ul> |  |

#### UNSATISFACTORY PERFORMANCE

| SYMPTOM                                                                                                    | RESPONSE                                                                                                    | ACTION                                                                                                    |
|----------------------------------------------------------------------------------------------------|----------------------------------------------------------------------------------------------------|----------------------------------------------------------------------------------------------------|
| Engine Overspeed                                                                                                    | Do Not Crank. Apply DC power to the governor system.                                                                                       | After the actuator goes to full fuel, disconnect the speed sensor at Pin 3. If the actuator is still at full fuel-speed then the control unit is defective.                                                                                                    |
|                                                                                                    | Manually hold the engine at the desired running speed.<br>Measure the DC voltage between Pins 1(-) & 11(+) on<br>the speed control unit.   | <ul> <li>If the voltage reading is 1.0 to 2.0 V DC check for:</li> <li>Speed set above desired speed</li> <li>defective speed control unit</li> <li>If voltage reading is &gt; 2.0 V DC check for:</li> <li>Actuator binding</li> <li>Linkage binding</li> <li>If the voltage reading is below 1.0 V DC check for Defective speed control unit</li> </ul> |
|                                                                                                    | Check Flywheel Teeth value.                                                                                                    | Incorrect number of teeth entered.                                                                                                    |
| Overspeed shuts down<br>engine after running<br>speed is reached                                                            | Examine the Speed and Overspeed values for the engine                                                                                      | Speed set too high.<br>Overspeed set too close to Speed.<br>Actuator or linkage binding.<br>Speed Control unit defective.                                                                                                    |
| Overspeed shuts down<br>engine before running<br>speed is reached                                                           | Check resistance between Pin 3 and Ground. Should be 30 to 1200 $\Omega$ . See your specific Magnetic Pick-up data for resistance details. | Overspeed set too low<br>If the speed sensor signal is erroneous, then check the wiring.                                                                                                    |
| Actuator does not ener-<br>gize fully                                                                                       | Measure the voltage at the battery while cranking.                                                                                         | <ul> <li>If the voltage is less than:</li> <li>7 V DC for a 12 V DC system, or</li> <li>14 V DC for a 24 V DC system,<br/>Then: Check or replace battery.</li> </ul>                                                                                                    |
|                                                                                                    | Momentarily connect Pins 1 and 11. The actuator should move to the full fuel position.                                                     | Actuator or battery wiring in error<br>Actuator or linkage binding<br>Defective actuator<br>Fuse opens. Check for short in actuator or harness.                                                                                                    |
| Engine remains below<br>desired governed speed Measure the actuator output, Pins 1 and 2, w<br>ning under governor control. |                                                                                                    | If voltage measurement is within 2 V DC of the battery supply<br>voltage level, then fuel control is restricted from reaching full<br>fuel position, possibly due to mechanical governor, carburetor<br>spring, or linkage interference.                                                                                                    |
|                                                                                                    |                                                                                                    | Speed Set too low                                                                                                    |

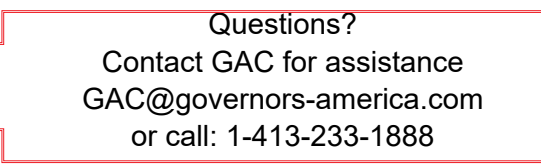